คู่มือการใช้งานระบบบันทึกข้อมูลด้านคอมพิวเตอร์พร้อมอุปกรณ์และเครือข่ายอินเทอร์เน็ต ในสังกัดสำนักงานคณะกรรมการการศึกษาขั้นพื้นฐาน

## <u>สำหรับโรงเรียน</u>

 การบันทึกข้อมูลด้านคอมพิวเตอร์พร้อมอุปกรณ์และเครือข่ายอินเทอร์เน็ตในสังกัด ผ่านทางเว็บไซต์ <u>https://cns.obec.go.th/</u>

|                                     | ระบบบันทึกข้อมูลด้านคอมพิวเตอร์<br>พร้อมอุปกรณ์และเครือข่ายอินเทอร์เน็ตในสังกัด สพฐ.                                  |
|-------------------------------------|----------------------------------------------------------------------------------------------------|
| เข้าสู่ระบบ<br>Username<br>Pessword |                                                                                                    |
|                                     | สำนักงานคณะกรรมการสึกบาชั้นพื้นฐาน<br>aftนักงานคณะกรรมการสึกบาชั้นพื้นฐาน<br>Office of the Basic Education Commission |

2. การเข้าสู่ระบบ Username Password คือ รหัสโรงเรียน 10 หลัก โดยมี S นำหน้า
 เช่น Username : S1010721234 Password : S1010721234
 แล้วกด เข้าสู่ระบบ

**3.** หลังจากเข้าสู่ระบบแล้ว ให้ดำเนินการกรอกข้อมูลส่วนบุคคลพร้อมทั้งเปลี่ยน Password แล้วกด **บันทึก** 

| 10000000000     | annon an anna   |                 |                      |       |
|-----------------|-----------------|-----------------|----------------------|-------|
| ข้อมูลโรงเรียน  |                 |                 |                      |       |
| sia             | ไรงเรียน        |                 |                      |       |
|                 |                 |                 |                      |       |
|                 |                 |                 |                      |       |
| ผู้ให้ข้อมูล    |                 |                 |                      |       |
| คำนำหน้าชื่อ *  | footo *         | unada ,         | d'unito "            |       |
| กรุณาเลือก      | - nteruntengens | กรุงภาระกดิอมูล | กรุณการอกต้อมูล      |       |
| Instiwn*        | Email *         | * Ludurfonke    | ยืมยันธริสงในปีกมี * |       |
| กรุณากรอกข้อมูล | กยุณากรอกข้อมูล | กรุณากรอกด้อมูล | กรุณกระกสอบูล        |       |
|                 |                 |                 |                      |       |
|                 |                 |                 | มณลัก                | Jurin |

4. ดำเนินการกรอกข้อมูลทั้ง 2 ส่วน

- 1. ข้อมูลด้านระบบคอมพิวเตอร์
- 2. ข้อมูลด้านเครือข่ายอินเทอร์เน็ตในสังกัด สพฐ.

แล้วกด **ดำเนินการ** ในแต่ละส่วน

|                                         |             | เดาแลยพวเตอรพรอมอุบ                    | กรณเบลงกด ส                          | wg.                                                          |                                       |                               |              |
|-----------------------------------------|-------------|----------------------------------------|--------------------------------------|--------------------------------------------------------------|---------------------------------------|-------------------------------|--------------|
|                                         | ด้วกรอง     |                                        |                                      |                                                              |                                       |                               | ahodoga Aunt |
| ~~~~~~~~~~~~~~~~~~~~~~~~~~~~~~~~~~~~~~~ | sia         |                                        |                                      | รอบการบันทึกข้อมูล                                           |                                       |                               |              |
| ,                                       |             |                                        |                                      | กรุณาเลือก                                                   |                                       |                               | *            |
| hu                                      | DouUsiuntu  |                                        |                                      | สถานะการบันทึกข้อมูล                                         |                                       | ประเภทหน่วยงาม                |              |
|                                         |             |                                        |                                      |                                                              |                                       |                               |              |
|                                         | รายการการม  | วันทึกข้อมูลด้านคอมพัวเตอร์            | *<br>ใพร้อมอุปกรณ์ในไ                | ntension<br>đeňo awg                                         |                                       | Isodiuu                       | -            |
|                                         | รายการการบั | วันทึกน้อมูลด้านคอมพิวเตอร์            | *                                    | nganiden<br>Boño awg                                         |                                       | hodou                         |              |
|                                         | รายการการผ  | วันทึกข้อมูลด้านกอมพิวเตอร์<br>โซเซโซน | ะ                                    | ngunilion<br>Boño awg.<br>genuusuwaaktanad                   | ernemschillun<br>Institut             | Isadou<br>ns gonna            | -            |
|                                         | รายการกรมี  | ในทึกข้อมูลด้านคอมพิวเตอร์<br>โยงซ์ยน  | *<br>โพร้อมอุปกรณ์ในส่<br>มูมิกับบุค | ngunilion<br>Borlio awg.<br>goluuusuusudiseef<br>wilauguteed | ensensdußen<br>Taxtbeu                | teorifeu<br>ns<br>sura dianna | -            |
|                                         | stumsmsd    | ในทึกข้อมูลด้านคอมพิวเตอร์<br>โซสโซม   | ะ<br>(พร้อมมุปกรณ์ใน)<br>ผู้สีมันนุด | ngunifon<br>Boño awg.<br>golaussouwolionad<br>wizugstand     | enumsduðun<br>Isocleu<br>Bisklanninge | ns<br>eva Sonns<br>distance   | Juhananga    |

5. <u>ส่วนที่ 1</u> ข้อมูลด้านระบบคอมพิวเตอร์ ประกอบด้วย

1. ข้อมูลคอมพิวเตอร์ที่มีการใช้งานในปัจจุบัน

2. ข้อมูลความต้องการระบบคอมพิวเตอร์พร้อมอุปกรณ์ ประจำปีงบประมาณ พ.ศ. 2568

เมื่อกรอกข้อมูลครบทั้ง 2 ข้อ แล้วกด **บันทึก** 

| ûufindoya                                          | การบันทึกข้อมูลด้านคอมพิวเตอร์พร้อมอุปกรณ์ในสังกัด สพฐ. ธอบทรบันทึกอันุล โครงการอะบงคอมพิวเตอร์พร้อมอุปกรณ์ส่งหวับการสอบ ประวัติปัจประมาณ พ.ศ. 2568                                                                                        |
|----------------------------------------------------|----------------------------------------------------------------------------------------------------|
| 📮 กอบพิวเตอร์                                      | ข้อมูลด้านระบบคอมพิวเตอร์ 1 ความคิดเห็นจากสำนักงานเขต                                                                                                    |
| ເວົາຫປ່າກັ<br>🌋 ຂ້ອນູລອ່ວນຕົວ<br>🍘 ແນລີ່ຍບອຈັລອ້ານ | 1 ปัญหาคะเพิ่มเตอร์ก็การปรังมาไปปัจจุบัน         ระการตรวจสะบ           ส่านวนเครื่องคอมพิวเตอร์สำหรับการปรับการสอบ (เครื่อง) *         ระการตรวจสะบ           กรุณการอกข้อมูล         ร่านวนเครื่องกอบพิวเตอร์สำหรับการปรักทร (เครื่อง) * |
|                                                    | กลุณกรอดข้อมูล<br>2. ปัญนความต่ออาการระบบคอมพิวเตอร์พร้อมซุปกรณี ประวำป้อมประเภณ พ.ศ. 2568 ก็ปั้นวงอาการเจเรียน<br>เลือกรูปแบบระบบคอมพิวเตอร์พร้อมซุปกรณีสำหรับการเลี่ยนการสอน *<br>สุดกรวรแผน                                             |
|                                                    | Internation                                                                                                    |
|                                                    | ensăn <mark>durîn</mark>                                                                                                    |

## **5.1.** ในการณี ได้รับการจัดสรรเมื่อปี 2560 – 2567 แล้วจะขึ้นข้อมูลตามที่ได้รับจัดสรร

| and the set of the Basic Education Commission | ระบบบันทึกข้อมูลด้านคอมพิวเตอร์พร้อมซุปกรณ์และเครือข่ายอันเทอร์เน็ตในสังกัด สพฐ.                                                                                          |
|-----------------------------------------------|----------------------------------------------------------------------------------------------------|
| ûutindaya                                     | การบันทึกข้อมูลด้านคอมพิวเตอร์พร้อมอุปกรณ์ในสังกัด สพฐ. ธองการปีปกับอยุล โครงการระบบคอมชีวเตอร์พร้อมอุปกรณ์สีทธิบการรับมากรอบ ประกับบบระเทณ พ.ศ. 2568                     |
| 📮 naulitzioas                                 | ข้อมูลด้านระบบคอมพิวเตอร์ ความคืดเห็นจากสำนักงานเขต                                                                                                    |
| ໂປປາປັນ<br>ເດືອນເປັນຊາຍອີນ<br>ມາໄຫລັດແນລ່ໄປນ  | 1 <b>ບ້ອນລູຄອນເອັດແດຮ໌ໄດ້ເກາະເຮັບແນກຮອບ</b> (ທຣິອຈ) *<br>ອຳນວນແກຮ້ອກອະນະອັດແດຮ໌ໄຫ້ແນກເຮັຍແນກຮອບ (ທຣິອຈ) *                                                                 |
|                                               | จำนวนเครื่องกอมพิวเตอร์สำหรับการบริหารวิจากร (เครื่อง) *<br>กรุณากรอกข้อมูล<br>2. ปัฒนความต้องกระเหมดสมชัวเตอร์พร้อมแปกรณ์ ปนเว้าปัญประเภณ พ.ศ. 2560 ที่ใช้แองจากโรงเรียน |
|                                               | เมือกรูปแบบระบบคอมพิวเตอร์พร้อมยุปกรณ์ทำเริ่มการเรียบการอย<br>ดูปอาวิวรแนะ<br>โรงหรือมของท่านให้ปรัดสรรฐมาย CC2 Iu0 2560                                                  |
|                                               | unulin Uurin                                                                                                    |
|                                               |                                                                                                    |
|                                               |                                                                                                    |

- 6. หลังจากกด บันทึก แล้ว สถานะการดำเนินการจะขึ้น ดังนี้
  - 1. บันทึกข้อมูล
  - 2. **รอตรวจสอบ** (ทั้งนี้ต้องรอสำนักงานเขตพื้นที่การศึกษาตรวจสอบข้อมูลอีกครั้ง)

| uufindoya         | 1 ' | าารบันทึกข้อมูลด้ | านคอมพิวเตอร์พร้อมอุ        | ปกรณ์ในสังกั | ด สพฐ.                                |                                 |                  |                                         |
|-------------------|-----|-------------------|-----------------------------|--------------|---------------------------------------|---------------------------------|------------------|-----------------------------------------|
| allinen a         |     | ตัวกรอง           |                             |              |                                       |                                 |                  | ahodoya dum                             |
|                   |     |                   |                             |              |                                       |                                 |                  |                                         |
| เอาหมาก           |     | sha               |                             |              | soumsuunnooya                         |                                 |                  |                                         |
| chuckeyeli 🛓      |     |                   |                             |              | กรุณาเลือก                            |                                 |                  | *                                       |
| 🕘 เปลี่ยบรรัสห่าน |     | ปิงบประมาณ        |                             |              | สถานะการบันทึกข้อมูล                  |                                 | ประเภทหน่วยงาน   |                                         |
|                   |     | กรุณาเลือก        |                             |              | • กรุณาเลือก                          | *                               | โรงเรียน         | *                                       |
|                   |     |                   |                             |              |                                       |                                 |                  |                                         |
|                   |     |                   |                             |              |                                       |                                 |                  |                                         |
|                   |     | รายการการบัน      | ทึกข้อมูลด้านคอมพิวเตอ      | รพร้อมอุปกรถ | ในสังกัด สพฐ.                         |                                 |                  |                                         |
|                   |     |                   |                             |              |                                       |                                 | / /              | • • • • • • • • • • • • • • • • • • • • |
|                   |     | siña              | โรงเรียน                    | ผู้ให้ข้อมูล | รูปแบบระบบคอมพิวเตอร์<br>พร้อมอุปกรณ์ | IsoiSeu                         | wa šan           | าร วันที่ดำเนินการล่าสุด                |
|                   |     |                   |                             |              |                                       | Qufindaya<br>Q3 w.a. 2566 Q9:23 | ระดรวจสอบ ตำเมิน | ms 03 w.u. 2566 09:23                   |
|                   |     | 25 8              | สดงผล 1 ถึง 25 จาก 1 รายการ |              |                                       |                                 |                  | « < 1 > »                               |
|                   |     |                   |                             |              |                                       |                                 |                  |                                         |
|                   |     |                   |                             |              |                                       |                                 |                  |                                         |

ในกรณี สำนักงานเขตพื้นที่การศึกษาตรวจสอบข้อมูลแล้ว ตึกลับ (มีการให้แก้ไข)
 จะมีสถานะการดำเนินการ ดังนี้

## 1 รอการตรวจสอบ

## 2 ตีกลับ

จากนั้นสามารถกด **ดำเนินการ** เพื่อแก้ไขข้อมูลอีกครั้ง

| บันทึกข้อมูล                       | 1 | การบันทึกข้อมูลด้า             | านคอมพิวเตอร์พร้อมอุเ       | ปกรณ์ในสังกัด | a awg.                               |                                   |                              |
|------------------------------------|---|--------------------------------|-----------------------------|---------------|--------------------------------------|-----------------------------------|------------------------------|
| 📮 nourikanos 🚽 Juanosião           |   | ตัวกรอง                        |                             |               |                                      |                                   | ähodoga Aum                  |
| ເຈົ້າກະບ້າກໍ່<br>🚊 ຢ້ອນູລະໄວບຕ່ວ   |   | sia                            |                             |               | รอบการบันทึกข้อมูล<br>กรุณาเลือก     |                                   |                              |
| <ul> <li>เปลี่ยนระเลงใน</li> </ul> |   | <b>0งบประมาณ</b><br>กรุณาเลือก |                             |               | สถานะการบันทึกบังมูล<br>• กรุณาเลือก | * โรงเรียน                        |                              |
|                                    |   |                                |                             |               |                                      |                                   |                              |
|                                    |   | รายการการบันเ                  | ทึกข้อมูลด้านคอมพิวเตอ:     | ไพร้อมอุปกรณ์ | Ruสังกัด สพฐ.                        |                                   |                              |
|                                    |   | इलेंग                          | ไรงเรียน                    | ຜູ້ໃຫ້ບ່ອນຸສ  | รูปแบบแบบคอมพิวเตอร์<br>พร้อมอุปกรณ์ | ลอามเการดำเนินการ<br>โรงเรียน เบอ | soms Suktriumsinga           |
|                                    |   |                                |                             |               |                                      | бойи<br>03 witi 2566 09:30        | ด้นอินการ 03 พ.ย. 2566 09:23 |
|                                    |   | 25 BJ                          | สดงผล 1 ถึง 25 งาก 1 รายการ |               |                                      |                                   | ≪ < 1 > ≫                    |
|                                    |   |                                |                             |               |                                      |                                   |                              |

8. ทั้งนี้หากสำนักงานเขตพื้นที่การศึกษา ตีกลับให้แก้ไขจะมีความคิดเห็นจากสำนักงานเขตฯ แนบมาด้วย ทางโรงเรียนสามารถชี้แจงได้ในช่องคำชี้แจงของโรงเรียน เมื่อเสร็จแล้วกด **บันทึก** 

| Uufindaya  | การบันทึกข้อมูลด้านคอมพิวเตอร์พร้อมอุปกรณ์ในสังกัด สพฐ.                                                                                                    | รอบการปนทึกข้อมูล โครงการระบบคอบพิวเตอร์พร้อมอุปกรณ์สัพธ์บการเรียบการสอบ ประวัตวิบบประเทณ พ.ศ. 2568 |
|------------|----------------------------------------------------------------------------------------------------|----------------------------------------------------------------------------------------------------|
| aurolitio  | ข้อมูลด้านระบบกอบพิวหาอร์                                                                                                    | กวามคิดเห็นจากสำนักงานเขต                                                                           |
| ເປັນແມ່ນຕີ | 1 เข้อมูลคอมพิวเตอร์ที่มีการใช้งานสิมชีวอรูปัน<br>ว่านวนเกรือออมพิวเตอร์สำหนังการเริ่มเการเลอบ (เกรือง) *                                                    | รอาเติมสามองครั้งคอมเพิ่มจะ                                                                         |
|            | 80                                                                                                    |                                                                                                    |
|            | จำนวนเครื่องคอมฟังเตอร์สำหรับการบริการวัดการ (เครื่อง) *<br>20                                                                                               |                                                                                                    |
|            | <ol> <li>ข้อมูลความต้องการระบบคอยพิวเตอร์พร้อมอุปกรณี ประจำยังบประเภณ พ.ศ. 2568<br/>เมื่อกรูปแบบระบบคอยพิวเตอร์พร้อมอุปกรณ์สำหรับการเดินการเลอบ *</li> </ol> | ทำขึ้นองจากไรงเรียน                                                                                 |
|            | (80 True 2                                                                                                    | อลิสมุรยิทอรากกระจะปีม รสมสมุรยิชมิทิน                                                              |
|            | ใจสารสินการสารครามสาราสุด (1975)<br>โประสาราชอาการสาราสุด (1975)                                                                                             |                                                                                                    |
|            |                                                                                                    | unin durin                                                                                          |
|            |                                                                                                    |                                                                                                    |

- 9. หลังจากกด บันทึก แล้ว สถานะการดำเนินการจะขึ้น ดังนี้
  - 1 บันทึกข้อมูล
  - 2 รอตรวจสอบ (ทั้งนี้ต้องรอสำนักงานเขตพื้นที่การศึกษาตรวจสอบข้อมูลอีกครั้ง)

| dindiouja      | การบันทึกข้อมูลด้านคอมพิวเตอร์พร้อมอุปกรณ์ในลังกัด                                 | aw <u>o</u> .                                                                                 |                                                                                                    |
|----------------|------------------------------------------------------------------------------------|-----------------------------------------------------------------------------------------------|----------------------------------------------------------------------------------------------------|
| aunosida       | ด้วกรอง                                                                            |                                                                                               | anadouta autorita                                                                                                    |
| พปาที          | sia                                                                                | รอบการบันทึกต้อมูล                                                                            |                                                                                                    |
| dayaabudb      |                                                                                    | กรุณหมือก                                                                                     | *                                                                                                    |
| เปลี่ยบรศิลปาย | บิงบประมาณ                                                                         | ลถานะการบันทึกข้อมูล                                                                          | ประเภทหน่วยชาน                                                                                                    |
|                | กรุณาเลือก 👻                                                                       | กรุณหลังก -                                                                                   | Isadou *                                                                                                    |
|                | รายการการบันทึกข้อมูลด้านคอมพิวเตอร์พร้อมอุปกรณ์ใ                                  | นสังกัด สพฐ                                                                                   |                                                                                                    |
|                | รายการการบันทึกข้อมูลด้านคอมพิวเตอร์พร้อมอุปกรณ์                                   | uðofin avvg.<br>skunnsdaðums<br>skannad tanker                                                |                                                                                                    |
|                | รายการการบันทึกข้อมูลด้านคอมพิวเตอร์พร้อมอุปกรณี<br>อยัด โรงเรียน ผู้ให้ข้อมูด     | suburusuunauliseed annumschalburus<br>suburusuunauliseed Isedeu<br>wieuqohsed 01 == 2000 0137 | son doms Sufduüumsängo<br>omsonov dustume 03 we 2566 0937                                                                                                    |
|                | รายการการบันทึกข้อมูลด้านคอมพิวเตอร์พร้อมอุปกรณี<br>ธ.ศ. โรงเรียน ผู้ให้อังมูล<br> | suburusuuneuriiseed eesuumsehaluums<br>weeuquinsal Isedeu<br>alaa 2000 0133                   | son soms sufduüumsingo<br>masseer duiums<br>duiums<br>duiums<br>duiums<br>duiums<br>duiums<br>duiums<br>duiums<br>duiums<br>duiums<br>duiums<br>duiums<br>dui<br>duiums<br>dui<br>duiums<br>dui<br>duiums<br>dui<br>duiums<br>dui<br>duiums<br>dui<br>dui<br>dui<br>dui<br>dui<br>dui<br>dui<br>dui<br>dui<br>dui |

 สำนักงานเขตพื้นที่การศึกษาตรวจสอบข้อมูลแล้วไม่มีการแก้ไข สถานการณ์ดำเนินการ ของสำนักงานเขตๆ จะขึ้นคำว่า อนุมัติ

| ufindoya                | nıs | ะบันทึกข้อมูลด้า           | านคอมพิวเตอร์พร้อมสุ                                             | งุปกรณ์ในสังเ                 | กัด สพฐ                            | ŧ.                                   |                                                         |                      |                             |                 |                              |                      |
|-------------------------|-----|----------------------------|------------------------------------------------------------------|-------------------------------|------------------------------------|--------------------------------------|---------------------------------------------------------|----------------------|-----------------------------|-----------------|------------------------------|----------------------|
| - Asurasian<br>Junasian |     | ตัวกรอง                    |                                                                  |                               |                                    |                                      |                                                         |                      |                             |                 | âroð                         | rush Gur             |
| าหน้าที่                |     | รหัส                       |                                                                  |                               | sou                                | บการบันทึกข้อมูล                     |                                                         |                      |                             |                 |                              |                      |
| ้ ข้อมูลส่วนด้ว         |     |                            |                                                                  |                               | n                                  | ารุณาเลือก                           |                                                         |                      |                             |                 |                              | ×                    |
| ) เปลี่ยนรหัสผ่าน       |     | ปิงบประมาณ                 |                                                                  |                               | สถา                                | านะการบันทึกข้อมูล                   |                                                         |                      | ประเภทหน่วยง                | ıu              |                              |                      |
|                         |     | กรุณาเลือก                 |                                                                  |                               | * n                                | ารุณาเลือก                           |                                                         | *                    | โรงเรียน                    |                 |                              | ¥                    |
|                         |     | รายอารอารเป็นที่           | กึ่งปัจปอร้านคอมพิวเคล                                           | วรับเรือง เอง โอร             | ດຈີນຮັດດ້                          | čo awa                               |                                                         |                      |                             |                 |                              |                      |
|                         |     | รายการการบันท่             | ทึกข้อมูลด้านคอมพิวเตส                                           | วร์พร้อมอุปกร                 | ะณ์ในสังกั                         | กัด สพฐ.                             | naucos                                                  | เรด่าะนับการ         | _                           | /               |                              |                      |
|                         |     | รายการการบันที<br>รหัด     | ทึกข้อมูลด้านคอมพิวเตส<br>โรงเรียน                               | ອຣ໌wຣ້อນລຸປກຣ<br>ຜູ້ນີາດ້ອນຸຄ | :ณ์ในสังกั<br>รูปแบบระ<br>พร้อมลุป | าัด สพฐ.<br>เะบบกอมพิวเตอร์<br>ปกรณ์ | สถามะกา<br>โรงเรียน                                     | เรด่าะบินการ         | uya                         | ŏoms            | วันที่ต่าเบิ                 | มการคำสุด            |
|                         |     | รายการการบันท่             | ทึกข้อมูลด้านคอมพิวเตส<br>โรงเรียน                               | อร์พร้อมอุปกร<br>ผู้ห้อ้อนุล  | ะณ์ในสังทั<br>รูปแบบระ<br>พร้อยอุป | กัด สพฐ.<br>เขบบคอมพิวเตอร์<br>ปกรณ์ | สดานเกา<br>โรงเรียน<br>นับกิดโตนูล<br>03 พ.ช. 2560 0937 | 256%üums<br>03 m a   | ика<br>мр.23<br>2266 (09.39 | šams<br>dsūums  | 5uńdw0<br>03 w.u.            | umsingo<br>2566 0937 |
|                         |     | รายการการบันท์<br>รหัล<br> | ทึกข้อมูลด้านคอมพิวเตส<br>โรงเรียน<br>ลดงผล 1 ถึง 25 จาก 1 รายกา | ວຣ໌wຣ້ວນລຸປກຣ<br>ຜູ້ນຳປ້ອຍເຄ  | รณ์ในสังทั<br>รูปแบบระ<br>พร้อมอุป | รัด สพฐ.<br>เหนกอบติวเตอร์<br>ภารณ์  | สถานเกา<br>โรงเรียน<br>นังทำตัญส<br>03 พ.ศ. 2560 0937   | sschwüums<br>C3 w sc | 100<br>NJ25<br>2000 0939    | šams<br>disūums | รษที่สามมี<br>03 พ.ย.<br>« < | umséhęo<br>1566 0937 |

11. <u>ส่วนที่ 2</u> ข้อมูลระบบเครือข่ายอินเทอร์เน็ต ประกอบด้วย

1. ข้อมูลการเช่าใช้ระบบเครือข่ายอินเทอร์เน็ต ประจำปีงบประมาณ 2566
 โดยงบประมาณที่ได้รับจัดสรรจาก สพฐ

2. ข้อมูลการสนับสนุนระบบอินเทอร์เน็ตฟรีจากหน่วยงานอื่น ๆ

3. ความต้องการเช่าใช้ระบบเครือข่ายอินเทอร์เน็ต ประจำปีงบประมาณ 2567

โดยงบประมาณที่ได้รับจัดสรรจาก สพฐ. เมื่อกรอกข้อมูลครบทั้ง 3 ข้อ แล้วกด **บันทึก** 

| Gufindoya        | การบันทึกข้อมูลด้านเครือข่ายอินเกอร์เน็ดในสังกัด สพฐ. ระบาทรบันทึกข้อมูล โครงกา                                                                                                    | เรือละระค่าเช่าใช้บริการสัญญาณอันเทอร์เน็ต ประจำป้อบประมาณ พ.ศ. 2567 รอบที่ 1 |
|------------------|----------------------------------------------------------------------------------------------------|-------------------------------------------------------------------------------|
| auciuon =        | 2 VOQAS: UVINŠO/HUBUINOSIČIA                                                                                                    | ความคิดเห็นจากสำนักงานเขต                                                     |
| ເວົາກປາກັ        | 1 ข้อมูลการเข้าใช้ระบบเกรือย่ายอันเกอร์เน็ด ประจำปีจบประเทณ 2566 โดยจบประเทณที่ได้รับจัดสรรจาก สพฐ 🦊 👘 แล่บ                                                                                                    | somsosanos                                                                    |
| 🧯 เมริยมสรายค่าน | ประเทศไดล้กุญภาษัณฑตร์เด็ด "                                                                                                    |                                                                               |
|                  | i (nade)) beald (المعادية) * (nade)) beald (المعادية) * (nade)) beald (المعادية) * (nade)) beald (المعادية) * (                                                                                                    |                                                                               |
|                  | າຊາມາເລືອດ • ດຊາມາເຮືອດ • ດຊາມາເຮືອດ • ດູ • ດູ • ດູ • ດູ • ດູ • ດູ • ດູ • | ค่าขึ้แองจากโรงเรียน                                                          |
|                  | กรุณการอกข้อมูล                                                                                                    | กรุณกรอกข้อมูล                                                                |
|                  | 2 ข้อมูลการอยับสมุขระบบชื่อมายรับจะที่อากหน่วยอาณร์น ๆ<br>ได้อีบการอยับสมุข ในได้อับการอยับสมุข                                                                                                    |                                                                               |
|                  | <ol> <li>ความต้องการเล่าใช้เหมดหนึ่งที่เหลือย่างอื่นและในนี้ด ประจำมือบประเภณ 2567 โดยจบประเภณที่ได้ยับจือสรรวาก สพฐ<br/>dearns</li> <li>ในต้องการ</li> </ol>                                                                                                    |                                                                               |
|                  | união durb                                                                                                    |                                                                               |

- 12. หลังจากกด **บันทึก** แล้ว สถานะการดำเนินการจะขึ้น ดังนี้
  - 1. บันทึกข้อมูล
  - รอตรวจสอบ (ทั้งนี้ต้องรอสำนักงานเขตพื้นที่การศึกษาตรวจสอบข้อมูลอีกครั้ง)

| a neutraces    | ด้วกรอง                                                                                                    |                                                           |                  |          |                  |                         |                                                                               |                     | ahodoya dum                                                     |
|----------------|----------------------------------------------------------------------------------------------------|-----------------------------------------------------------|------------------|----------|------------------|-------------------------|-------------------------------------------------------------------------------|---------------------|-----------------------------------------------------------------|
| nant           | sia                                                                                                    | sour                                                      | การบันทึกป่อมูล  |          |                  |                         |                                                                               |                     |                                                                 |
| chuckeyeb      |                                                                                                    |                                                           | เณาเลือก         |          |                  |                         |                                                                               |                     | ,                                                               |
| แปล่องหนิดส่าน | Douds:unru                                                                                                    | ans                                                       | นะการบันทึกปอมูล | a 🔤      |                  | US                      | เกทรน่วยงาม                                                                   |                     |                                                                 |
|                | กรุณหลือก                                                                                                    | * 115                                                     | สมหลือก          |          |                  | - 1                     | ortou                                                                         |                     |                                                                 |
|                | รายการการปันทึกข้อมูลด้านเครือข่าย                                                                                                    | มอินเทอร์เน็ตในสังกัด สพฐ                                 | ł                |          |                  |                         |                                                                               |                     |                                                                 |
|                | รายการการปันทึกป้อมูลด้านเครือบ่าง<br>sev<br>บันกีดอินุล                                                                                   | มอันเทอร์เม็ดในสังกัด สพฐ                                 | i.               | ไรงเรียน | ajihi<br>Doga    | aon<br>Isotie           | ensdei0ens                                                                    | Jom                 | ວັນທີ່ດ່ານບັນກາຣ<br>ສຳສຸດ                                       |
|                | รายการการปันทึกป้อมูลด้านเครือย่าง<br>เลย<br>ปังศึกใหมูด<br>วิธีอากรับการกำหวัดปังศึกระโยคามาดอัง<br>วิธีอากรับการกำหวัดปังศึกระโยคามาดอัง | มอินเทอร์เน็ตในสังกัด สพฐ<br>กระโอ้ด ประวัติของระกาม พ.ศ. | 2<br>54          | Isodou   | ເງັນໃ<br>ເບີຍບູກ | aon<br>Isothe<br>Odubie | nonschulung<br>un<br>n<br>n<br>n<br>n<br>n<br>n<br>n<br>n<br>n<br>n<br>n<br>n | šams<br>dviQu<br>ms | <mark>Suńdwi0ums</mark><br>ສຳຊ <b>ດ</b><br>03 wie 2566<br>09.49 |

ในกรณี สำนักงานเขตพื้นที่การศึกษาตรวจสอบข้อมูลแล้ว ตีกลับ (มีการให้แก้ไข)
 จะมีสถานะการดำเนินการ ดังนี้

- 1 รอการตรวจสอบ
- 2 ตีกลับ

จากนั้นสามารถ **กดดำเนินการ** เพื่อแก้ไขข้อมูลอีกครั้ง

| บันทึกข้อมูล     | การบันทึกข้อมูลด้                                          | นเครือข่ายอินเทอร์เน็ตในสังกัด สพฐ.                                                                                         |                      |          |                          |                                                 |                                      |                              |
|------------------|------------------------------------------------------------|----------------------------------------------------------------------------------------------------|----------------------|----------|--------------------------|-------------------------------------------------|--------------------------------------|------------------------------|
| = novitores      | donsev                                                     |                                                                                                    |                      |          |                          |                                                 | anodos                               | ga dawa                      |
| เฮาพน้าที่       | รคัส                                                       |                                                                                                    | รอบการบันทึกข้อมูล   |          |                          |                                                 |                                      |                              |
| 📥 ข้อมูลส่วนต่ว  |                                                            |                                                                                                    | กรุณาเลือก           |          |                          |                                                 |                                      |                              |
| 💼 เปลี่ยนระสงกัน | ติจบประเภณ                                                 |                                                                                                    | สถานะการบันทึกช่อมูล |          |                          | ประเภทหน่วยงาน                                  |                                      |                              |
|                  | กรุณาเลือก                                                 | *                                                                                                    | กรุณาเลือก           |          |                          | โรงเรียน                                        |                                      | ÷                            |
|                  | รายการการปัน<br>รอบ<br>ปังห์กษณุต<br>2567 รองที่ 1<br>23 แ | ร์กป้อมูลด้านเครือปายอินเทอร์เน็ตในสังกัด เ<br>หย่าชัยธักรสังหุกณอินกอร์เน็ต ประจำบิจงประเภณ<br>หองผล 1 ถึง 25 จาก 1 รายการ | awg.<br>รกัด<br>พ.ก. | โรงเรียน | ijbi<br>daya Iso<br>soos | Beru UKA<br>Seu UKA<br>Gradu<br>O Seu 2000 0954 | Soms 54<br>dwau 03<br>ms 09<br>« < 1 | realizaria<br>wu. 2566<br>49 |

 ทั้งนี้หากสำนักงานเขตพื้นที่การศึกษา ตีกลับให้แก้ไขจะมีความคิดเห็นจากสำนักงานเขตฯ แนบมาด้วย ทางโรงเรียนสามารถชี้แจงได้ในช่องคำชี้แจงของโรงเรียน เมื่อเสร็จแล้วกด บันทึก

| บันทึกข้อมูล                    | <b>การบันทึกข้อมูลด้านเครือข่ายอินเทอร์เน็ตในสังกัด สพฐ</b> . รองการปนท์กข้อมูล Insonrasัดสรร               | เก่าเข่าใช้บริการสัญญาณอินเทอร์เน็ต ประจำปังบประมาณ พ.ศ. 2567 รอบที่ 1 |
|---------------------------------|----------------------------------------------------------------------------------------------------|------------------------------------------------------------------------|
| - กอบสิวเตอร์<br>- อินเกอร์เปิด | ข้อมูลระบบเครือข่ายอินเกอร์เน็ต                                                                             | ความคิดเห็นจากสำนักงานเขต                                              |
| เจ้าหน้าที่                     | 1 ข้อมูลการเข้าใช้ระบบเครือข่ายอันเกอร์เน็ด ประจำป้อบประเภณ 2566 โดยอบประเภณที่ได้รับจัดสรรจาก สพฐ. 🕴 เพิ่ม | ตรวจสอบป้อมูลการได้รับการสนับสนุบจากหน่วยงาน<br>อื่น                   |
| 🔊 เปลี่ยนรกัสห่าน               | ประเทศส์อสิญญาณอันกอร์เน็ด *                                                                                | •                                                                      |
|                                 | Leased Line<br>sjihiusims ' exact a council (Mpbs) ' pload (Mpbs)                                           |                                                                        |
|                                 | NT ~ 1000 Mbps ~ 1000 Mbps ~                                                                                | ค่าชี้แจงจากไรงเรียน                                                   |
|                                 | ค่าใช้อ่ายต่อเดือนต่อวงจร (รวม VAT) " จำนวน (วงจร) "                                                        |                                                                        |
|                                 | 1480 5                                                                                                    | แก้ไขข้อมูลดังกล่าวแล้ว                                                |
|                                 | 2. ບ້ອນູລກາຣລເປັນສນູນຣະບາບອິນແກອຣ໌ເນີດາໜ່ວາການປ່ວຍຈານເອິນ ໆ<br>ໄດ້ຮັບກາຣລເປັນສນູນ                           |                                                                        |
|                                 | หปวยงานที่ให้บริการ "                                                                                       |                                                                        |
|                                 | กระทรวงการสุดมศึกษา วิทยาศาสตร์ วิจัยและบริตกรรม (อว.) 💌                                                    |                                                                        |
|                                 | ประเภทสื่อสัญญาณอินเทอร์เน็ต * โครงการ                                                                      |                                                                        |
|                                 | Leased Line  v  Insoms UniNet v                                                                             |                                                                        |

- 15. หลังจากกด **บันทึก** แล้ว สถานะการดำเนินการจะขึ้น ดังนี้
  - 1 บันทึกข้อมูล

2 **รอตรวจสอบ** (ทั้งนี้ต้องรอสำนักงานเขตพื้นที่การศึกษาตรวจสอบข้อมูลอีกครั้ง)

| itriacija      | การบันทึกข้อมูลด้านเครือข่ายอินเทอร์เน็ตใ                                                                                 | ในสังกัด สพฐ.                                      |                 |          |                  |                                                                  |                    |                                             |
|----------------|----------------------------------------------------------------------------------------------------|----------------------------------------------------|-----------------|----------|------------------|------------------------------------------------------------------|--------------------|---------------------------------------------|
| aunosilo       | ตัวกรอง                                                                                                    |                                                    |                 |          |                  |                                                                  |                    | สำอดีอมูล คือคว                             |
| ವಾಗ            | ska                                                                                                    | soun                                               | ารบันทึกด้อมูล  |          |                  |                                                                  |                    |                                             |
| chuckeyeb      |                                                                                                    | nşo                                                | บาเลือก         |          |                  |                                                                  |                    | *                                           |
| แปลี่ยนรศัสฟาน | Doudsuna                                                                                                    | 8016                                               | การบันทึกบังมูล |          |                  | ประเภทหน่วยงาน                                                   |                    |                                             |
|                | กรุณาเลือก                                                                                                    | • nga                                              | unifion         |          |                  | * Isodou                                                         |                    |                                             |
|                | รายการการบันทึกข้อมูลด้านเครือข่ายอืนเ                                                                                    | เทอร์เน็ดในสังกัด สพฐ.                             |                 |          |                  |                                                                  |                    |                                             |
|                | รายการการบันทึกข้อมูลด้านเครือข่ายอันเ<br>รอบ<br>บันทึกอัญล                                                               | เทอร์เน็ดในสังกัด สพฐ.                             | sia             | ไรงเรียน | iği<br>K<br>daşa | aerunnsduünne<br>Isoileu                                         | a sans             | รับที่ต่าเงินการ<br>สำนุญ                   |
|                | รายการการบันทึกข้อมูลด้านเครือข่ายอันเ<br>รอบ<br>จิมทึกชิญค<br>โทรงการปัดสรยท่ายใช่ปรักระดิญญาณอันกอร์นี้<br>2567 รองท์ 1 | เทอร์เน็ดในสังกัด สพฐ.<br>วิต ประวัฒิขอประเภณ พ.ค. | sán             | Ιεκέου   | ight<br>dags     | 801201555400015<br>200560 10<br>01/08040<br>21 wa 2006 0002 2005 | oo Soms<br>dudu ms | Suñdhiðums<br>ángo<br>03 w.p. 2566<br>10:02 |

 สำนักงานเขตพื้นที่การศึกษาตรวจสอบข้อมูลแล้วไม่มีการแก้ไข สถานการณ์ดำเนินการ ของสำนักงานเขตฯ จะขึ้นคำว่า อนุมัติ

| _1 ourosiúa        | ansee                                                                                                    |                        |         |                    |                                              |                                  |                     | odoga Nues                                         |
|--------------------|----------------------------------------------------------------------------------------------------|------------------------|---------|--------------------|----------------------------------------------|----------------------------------|---------------------|----------------------------------------------------|
| อาหอาที            | sia                                                                                                    | รอบการบันทึกฝ          | oya     |                    |                                              |                                  |                     |                                                    |
| 👗 ບ້ອນອຸລສ່ວນຕົວ   |                                                                                                    | กรุณาเลือก             |         |                    |                                              |                                  |                     |                                                    |
| 📱 เปลี่ยนระสิตค่าน | Doudsana                                                                                                    | สถานะการบันทึก         | doya    |                    |                                              | ระเภทหน่วยงาน                    |                     |                                                    |
|                    | กรุณาเลือด                                                                                                    | • กรุณาเลือก           |         |                    |                                              | โรงเรียน                         |                     | *                                                  |
|                    | รายการการบันทึกข้อมูลด้านเครือข่ายอืนเกอร์เน็ตไ                                                                                                    | เนินสังกัด สพฐ         |         |                    |                                              |                                  |                     |                                                    |
|                    | รายการการบันทึกมัอมูลด้านเครือข่ายอันเทอร์เน็ต<br>รอบ<br>บันทึกอัญล                                                                                | เในสังกัด สพฐ.<br>รคัล | Isolou  | ájik<br>Doga       | ອດາ<br>ໂຣຍຣັອນ                               | emstrebury<br>50                 | Serves              | รับที่สำหนินการ<br>สำสุด                           |
|                    | รายการการบันทึกป้อมูลด้านเครือข่ายอันเกอร์เน็ดไ<br>รอบ<br>บันทึกใจบูล<br>InternsSoass/เขาใช้บริการสัญญาตะอันกอร์มัด ประจำป่า<br>พ.ศ. 2567 รอบที่ 1 | เนล้อกัด สพฐ.<br>รกัล  | Isodinu | હુંદેને<br>વેલ્લુક | acro<br>IsocEeu<br>Colving<br>Cil wa 2000 10 | unsdudum<br>un<br>ci we zosi tot | Soms<br>disQu<br>ms | รับที่ส่านนิยากร<br>สำนุจ<br>03 พ.ย. 2566<br>10:02 |

**หมายเหตุ** : กรณีลืม Password : ให้ติดต่อสำนักงานเขตพื้นที่การศึกษา